ATTERBURY-MUSCATATUCK #3 How to Check-in Using iSportsman

| 1 | <ol> <li>Login Atterbury iSportsman Page         <ul> <li><u>https://atterbury.isportsman.net/</u></li> </ul> </li> </ol>                                                                                                    | Attenbury-Muscataturk         Regulators       Perritik         Regulators       Perritik         Or content, fish, hart and nota       Attention         Incorrections       Attention         Destination       Attention         Destination       Attention on         Destination       Attention on         Destination       Attention on         Destination       Attention on         Destination       Attention on         Destination       Attention on         Destination       Attention on         Destination       Attention on         Destination       Attention on         Destination       Attention on         Destination       Attention on         Destination       Attention on on         Destination       Attention on on         Destination       Attention on on         Destination       Attention on on         Destination       Attention on on         Destination       Attention on on         Destination       Attention on on         Destination       Attention on on         Destination       Attention on on         Destination       Attention         Destinat                                                                                                    |
|---|----------------------------------------------------------------------------------------------------|----------------------------------------------------------------------------------------------------|
| 2 | <ol> <li>Click on Checkin/Checkout button         <ol> <li>Note: The same button will be used             when you checkout</li> </ol> </li> </ol>                                                                                                    | Click button to use the web Checkin / Checkout:<br>Checkin / Checkout                                                                                                    |
| 3 | 1. Click on the Checkin button                                                                                                    | Welcome iSportsman Checkin / Checkout Checkin Make Reservation Make Reservation Checkin Checki |
| 4 | <ol> <li>Select your activity         <ul> <li>Note: You will only see activities that you have a valid permit for.</li> <li>Note: If you do not see the activity you want, double-check your permits and validations</li> </ul> </li> </ol>                                                                                                    | Select Activity   Camping   Spots Remaining: 27   Deer Archery   Spots Remaining: 10   Deer Rifle   Spots Remaining: 5   Fishing   Spots Remaining: 27                                                                                                    |
| 5 | <ol> <li>Select your desired area         <ol> <li>Note: Click on the show map button to<br/>see a map of all areas on the<br/>installation</li> </ol> </li> </ol>                                                                                                    | iSportsman Checkin / Checkout<br>Select Area vstow Map<br>100<br>Start Over Cancel Checkin                                                                                                    |
| 6 | <ol> <li>Indicate whether or not you have any guests         <ul> <li>a. If the activity allows for a non-hunting guest             you will be asked enter the name and a date of             birth for each individual         </li> <li>b. If the activity allows for a hunting/participating             guest you will be asked for the guest's permit             number and first letter of the last name.</li> </ul> </li> </ol> | iSportsman Checkin / Checkout<br>Guests<br>Do you have any Guests?<br>Yes No<br>Start Over Cancel Che                                                                                                    |

<sup>©</sup> ATTERBURY-MUSCATATUCK

## #3 How to Check-in Using iSportsman

| 7  | <ol> <li>Make note of and acknowledge your<br/>checkout time         <ul> <li>Note: Failure to properly checkout<br/>could result in loss of recreationist<br/>privileges</li> </ul> </li> </ol> | Checkout Required<br>You must Checkout today by 7:30 PM<br>Checkin Time Now<br>Specific Location 100<br>Guests Joe Test<br>Don't forget to Checkout before 07/26/2021 07:30 PM O<br>Confirm Checkin                                                                  |
|----|----------------------------------------------------------------------------------------------------|----------------------------------------------------------------------------------------------------|
| 8  | 1. Confirm your check-in.                                                                                                    | iSportsman Checkin / Checkout                                                                                                    |
| 9  | <ol> <li>Go to Range Control (Bldg 127) to<br/>receive a down range vehicle pass.</li> </ol>                                                                                                    |                                                                                                    |
| 10 | <ol> <li>When you are done with your activity,<br/>return to your homepage and click the<br/>Checkin/Checkout button.</li> </ol>                                                                 | Click button to view available permits:<br>Acquire Permit(s)<br>Click button to view your Checkout and harvest history:<br>History<br>My Permits<br>Permit #: 479468<br>Name<br>2021 Fishing Permit<br>Jul 26, 2021 - Mar 31, 2022                                   |
| 11 | <ol> <li>Click button to checkout         <ul> <li>a. Note: All guests are required to<br/>checkout when the authorized<br/>recreationist checks out.</li> </ul> </li> </ol>                     | eck in Logged in as: Ray Watkins Mon Jul 26 2021 11:23:31 GMT-0400 (Eastern Daylight Time) Welcome iSportsman Checkin / Checkout es ago @ 7/26/21 11:21 AM Activity Admin Test 1 Location 100 Guests 1 Make Reservation (not available at this time) vation Schedule |

ATTERBURY-MUSCATATUCK #3 How to Check-in Using iSportsman

- 1. Select whether game was harvested or not.
- 2. If game was harvested, complete the survey on all harvested game.
- 3. Confirm checkout

12

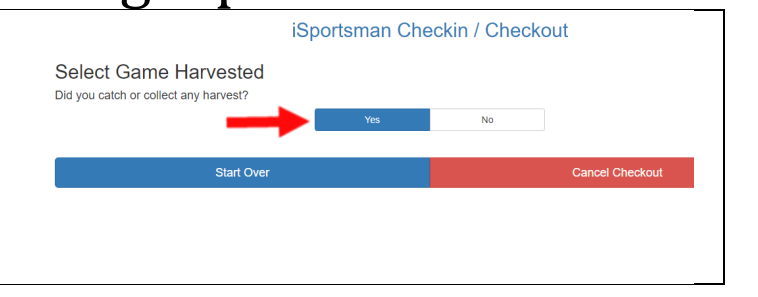